# はたらくじかん for WEB 操作マニュアル

| 操作する人 | 「会社/組織」の管理者 |
|-------|-------------|
|-------|-------------|

## はたらくじかん for WEB **目次**

- 1. ログインする
- 2. 画面の説明
- 3. 基本情報の変更
- 4. 勤怠ルールの設定
- 5. 雇用形態の管理
- 6. スタッフの管理
- 7. 勤怠の管理(勤怠の記録)
- 8. 勤怠の管理(シフト表)

- 9. 勤怠の管理(帳票の出力)
- 10. 申請の管理 (勤怠修正の申請)
- 11. 申請の管理(有給休暇の申請)
- 12. お知らせの管理
- 13. 請求書の管理
- 14. 会社/組織のQRコード

1. ログインする

管理画面(<u>https://hatarakujikan.web.app/</u>)ヘアクセス後、以下を行って、会社/組織の管理者としてロ グインしてください。

- メールアドレスを入力してください。
   ※申込時にご入力いただいたメールアドレスです。
- パスワードを入力してください。
   ※申込時にご入力いただいたパスワードです。
- ③ ログインボタンをクリックしてください。
   ※ログインに失敗する場合は、入力したメールアドレスとパスワードをお確かめの上、ホームページからお問い合わせください。

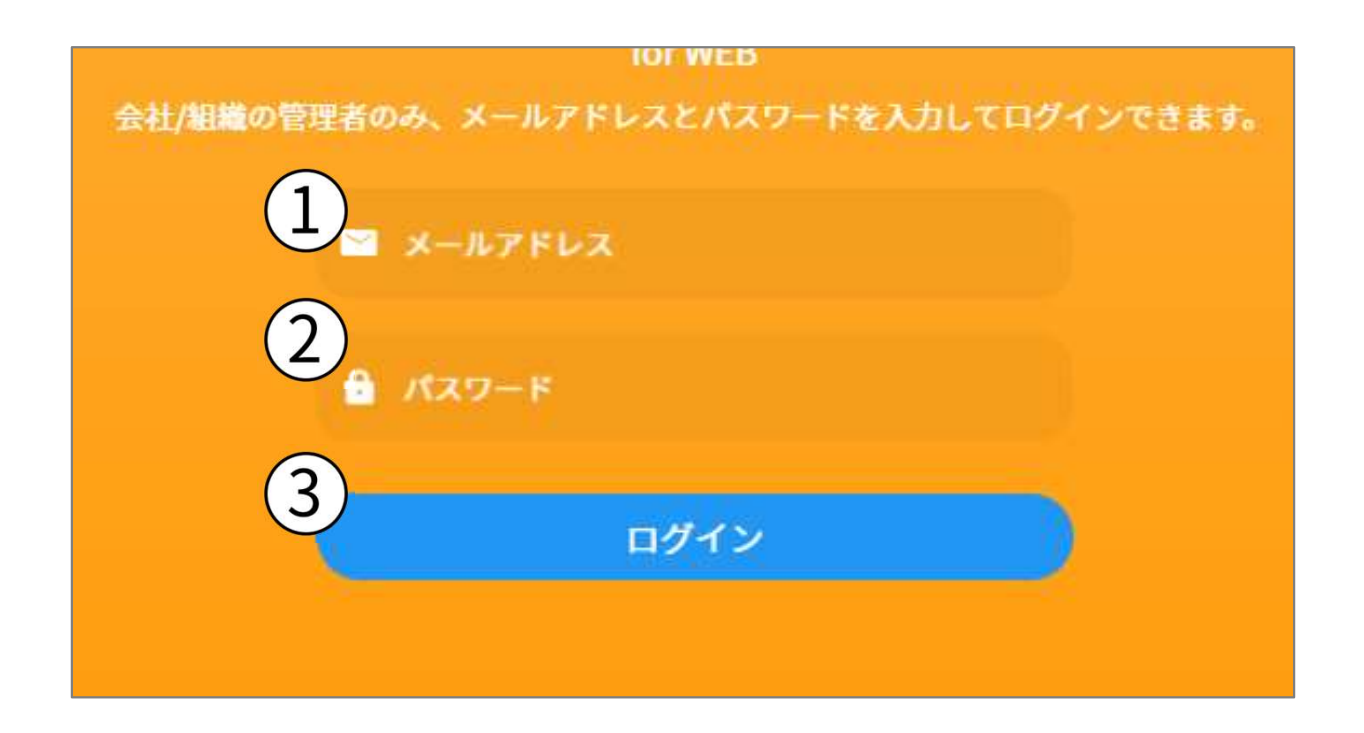

## 2-1. 画面の説明

- このアイコンをクリックすると、「サイドメニュー」を折りたたみ、画面を広く見ることができます。
- ② 現在ログインしている「会社/組織名」を表示しています。
- ③ このアイコンをクリックすると、会社/組織のQRコードが表示されます。
- ④ このアイコンをクリックすると、ログイン画面に戻ります。
- 「サイドメニュー」と呼びます。管理画面における様々なメニューをまとめており、クリックしてページ を切り替えます。

※各メニューの説明は次のページで行っております。

⑥ 画面内の「メインスペース」になります。「サイドメニュー」のいずれかのメニューをクリックすると、
 このメインスペースの内容が変わります。

| $\widehat{1}$ | (2       | )    | (3)                                                     |
|---------------|----------|------|---------------------------------------------------------|
|               | はたらくじかん  | い株式会 |                                                         |
| Ð             | 勤怠の管理    | ^    | 勤怠の記録                                                   |
| >             | 勤怠の記録    |      | スタッフが打刻した勤怠の履歴を年月毎に表示しています。                             |
| >             | シフト表     |      | ■ 2022年05月 ▲ 木選択 + 新規登録                                 |
| >             | (5)      |      | 日付 勤務状況 出勤時間 退勤時間 休憩時間 勤務時間 法定内時間 法定外時間 深夜時間 修正/削除 位置情報 |
|               | 申請の管理    | ~    | (6)                                                     |
| •             | スタッフの管理  |      | 02(月)                                                   |
| \$            | 会社/組織の設定 | ~    | 03 (火)                                                  |
|               |          |      | 04 (水)                                                  |

2-2. 画面の説明 (サイドメニュー)

| Ð  | 勤怠の管理    | ^   | (1)   | 勤怠の記録を閲覧・編集することができます。                                                 |
|----|----------|-----|-------|-----------------------------------------------------------------------|
| >  | 勤怠の記録    | (1) | ) 2   | ①の情報をシフト表形式で閲覧・編集できます。予定なども登録すること                                     |
| >  | シフト表     | 2   | ) ③   | きます。<br>勤怠の記録を帳票形式で出力・印刷することができます。                                    |
| >  | 帳票の出力    | 3   | ) ④   | スタッフのスマホアプリから申請があった場合に、ここに申請が届き、承<br>ることができます。勤怠の記録間違いなどの修正についての申請です。 |
|    | 申請の管理    | ~   | (5)   | スタッフのスマホアプリから申請があった場合に、ここに申請が届き、承                                     |
| >  | 勤怠修正の申請  | 4   | ) (6) | ることができます。有給休暇の申請です。<br>全スタッフの情報を閲覧・編集することができます。                       |
| >  | 有給休暇の申請  | 5   | ) ⑦   | 「会社/組織」の情報を編集することができます。                                               |
| •  | スタッフの管理  | 6   | ) (9) | 「会社/組織」で定めている勤息に関するルールを設定できます。<br>「会社/組織」で定めている雇用形態を設定し、各スタッフに割り当てるこ  |
| \$ | 会社/組織の設定 | ^   | 10    | できます。<br>「会社/組織」からのお知らせを登録・各スタッフへ送信できます。                              |
| >  | 会社/組織の情報 | 7   | ) (1) | 本システムの利用にあたっての請求書を履歴として閲覧できます。現在は                                     |
| >  | 勤怠ルールの設定 | 8   | )     | じ さ ま 记 ん。                                                            |
| >  | 雇用形態の管理  | 9   | )     |                                                                       |
| >  | お知らせの管理  | 10  | )     |                                                                       |
| >  | 請求書の管理   | (11 | )     |                                                                       |

3. 基本情報の変更

|                                          | (1)                                 |
|------------------------------------------|-------------------------------------|
| <b>会社/組織の情報</b><br>会社/組織の名前や住所などを変更できます。 | 「情報を変更し、「保存する」ホタンをクリックしてください。<br>名前 |
| <b>名前</b><br>はたらくじかん株式会社 <b>2</b>        | はたらくじかん株式会社                         |
| 住所<br>780-0822 高知県高知市はりまや町               | キャンセル 保存する                          |
| <b>電話番号</b> <u>(4)</u> 088-855-8038      |                                     |
| メールアドレス<br>info@hatarakujikan.com        |                                     |
| <b>管理者</b><br>はたらく太郎                     |                                     |
|                                          |                                     |

会社/組織の基本的な情報を変更できます。変更したい場所をクリックすると①のようなフォームが開き、変更が可 能です。

- ② 会社/組織の「名前」を変更できます。
- ③ 会社/組織が存在する「住所」を変更できます。
- ④ 会社/組織の「電話番号」を変更できます。
- ⑤ 会社/組織の「メールアドレス」を変更できます。
- ⑥ 会社/組織の「管理者」を変更できます。管理者はスタッフの中から1名を選択します。管理者には以下のよう なことができるようになります。
  - ・管理者スタッフのメールアドレス/パスワードで、この管理画面へログインすることができます。
  - ・管理者スタッフのメールアドレス/パスワードで、タブレットアプリヘログインすることができます。

## 4-1. 勤怠ルールの設定

| 勤怠ルールの設定<br>勤務時間に関する定数を設定したり、アプリ利用時のセキュリティに関する設定を | 情報を変更し、「保存する」ボタンをクリックして<br>出勤時間のまるめ方 | てください。 |
|---------------------------------------------------|--------------------------------------|--------|
| ○ 勤務時間に関する設定                                      | 切捨                                   | •      |
| 出勤時間のまるめ<br>まるめ方:切捨、まるめ分数:1分<br>2                 | 出勤時間のまるめ分数                           |        |
| <b>退勤時間のまるめ</b><br>まるめ方:切捨、まるめ分数:1分               | 1分                                   | •      |
| <b>休憩開始時間のまるめ</b><br>まるめ方:切捨、まるめ分数:1分             | キャンセル                                | 保存する   |
| <b>休憩終了時間のまるめ</b><br>まるめ方:切捨、まるめ分数:1分             | 1                                    |        |
| 勤務時間のまるめ<br>まるめ方:切捨、まるめ分数:1分 6                    | 1                                    |        |
| 法定労働時間 7                                          | 1                                    |        |

勤怠に関する設定の変更できます。変更したい場所をクリックすると①のようなフォームが開き、変更が可能です。

- ② 記録した出勤時間を四捨五入できます。
- ③ 記録した退勤時間を四捨五入できます。
- ④ 記録した休憩開始時間を四捨五入できます。
- ⑤ 記録した休憩終了時間を四捨五入できます。
- ⑥ 記録した勤務時間を四捨五入できます。
- 法定労働時間を設定できます。

## 4-2. 勤怠ルールの設定

| 8時間                                 | (1)               |              |
|-------------------------------------|-------------------|--------------|
| 深夜時間帯 22:00~05:00 2                 | 情報を変更し、「保存する」ボタンを | をクリックしてください。 |
| 所完労働時間帯                             | 深夜開始時間            | 采夜終了時間       |
| 09:00~17:00                         | © 22:00 ~         | © 05:00      |
| 休日設定(曜日指定)<br>日/土                   | キャンセル             | 保存する         |
| 休日設定(日付指定)<br>2022-04-12/2022-04-20 |                   |              |
| 自動休憩時間付与(1時間) 5<br><sup>無効</sup>    |                   | 1            |
| ♥ セキュリティに関する設定                      |                   |              |
| QRコード認証<br><sup>無効</sup>            |                   | 1            |
| <b>GPS位置情報制限</b> 7<br><sup>無効</sup> |                   | 1            |

勤怠に関する設定の変更できます。変更したい場所をクリックすると①のようなフォームが開き、変更が可能です。 ② 深夜時間帯を設定できます。深夜勤務時間などを算出するために使用します。

- ③ 所定労働時間帯を設定できます。時間外勤務などを算出するために使用します。
- ④ 休日設定(曜日指定/日付指定)を設定できます。休日出勤などを算出するために使用します。
- ⑤ 退勤時に自動的に休憩時間を1時間分記録するための設定です。
- ⑥ スマホアプリでの出退勤時に、会社/組織のQRコードを認証しないと記録できないようにする設定です。
- ⑦ スマホアプリでの出退勤時に、指定した範囲の位置に入ってないと記録できないようにする設定です。

会社/組織内の雇用形態を設定できます。雇用形態を登録し、各スタッフに割当します。

- 雇用形態を新規登録できます。
- ② 登録した雇用形態を編集/削除できます。
- ③ 登録した雇用形態に、各スタッフを割当できます。スタッフにチェックを入れて、「保存する」をクリックして ください。

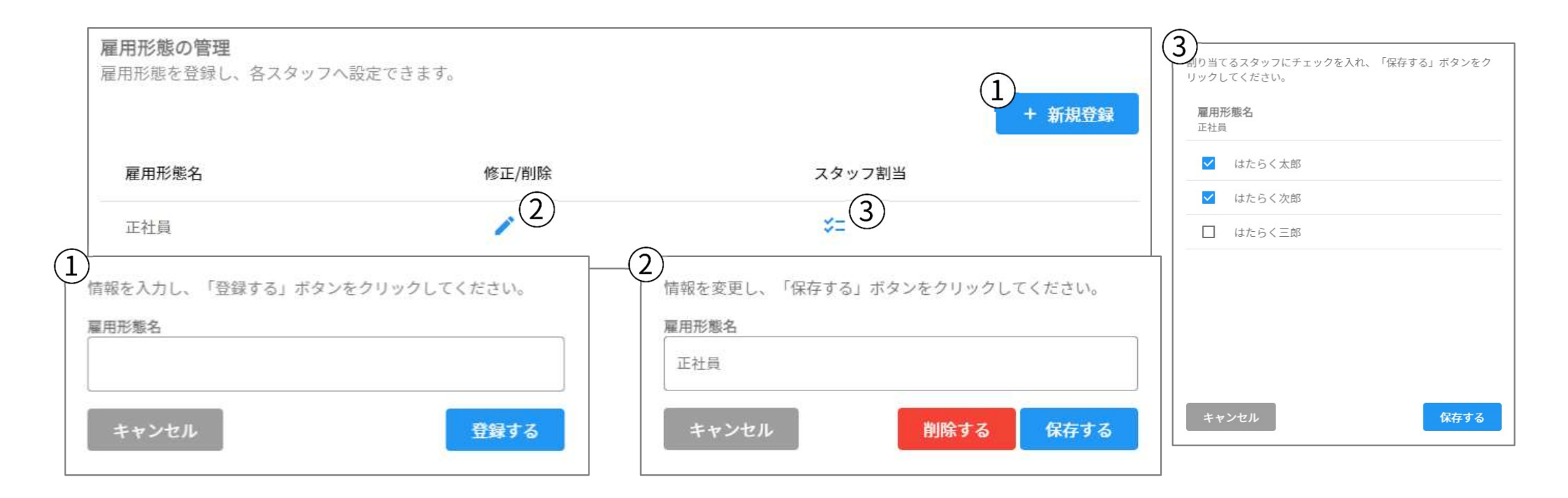

会社/組織に所属するスタッフを管理できます。

- スタッフを新規登録できます。「スタッフ番号」は帳票出力、「タブレット用暗証番号」はタブレットアプリで スタッフ認証する時に使用します。
- ② 登録したスタッフを編集/削除できます。
- ③ スタッフ間で、スタッフデータおよび勤怠データを移行することができます。

| スタッフの管理<br>会社/組織へ所属するスク<br>で設定も可能です。 | タッフを登録し、タブレット  | アプリで打刻できるようにし                                                                                          | ます。スマホアフ<br>3<br><b>コ デー</b> | <sup>ナ</sup> リを利用でき<br><mark>タ移行</mark> | るようにここ<br>+ 新規登録                                                     |                                                                                              |
|--------------------------------------|----------------|----------------------------------------------------------------------------------------------------|------------------------------|-----------------------------------------|----------------------------------------------------------------------|----------------------------------------------------------------------------------------------|
| スタッフ番号                               | スタッフ名          | タブレット用暗証番                                                                                              | 修正/削除                        | スマホアフ                                   | プリ利用                                                                 |                                                                                              |
|                                      | はたらく太郎         | 01010101                                                                                               | /2                           |                                         |                                                                      |                                                                                              |
| し<br><sub> </sub>                    | ?ンをクリックしてください。 | <ul> <li>2)</li> <li>報を変更し、「保存する」</li> <li>このスタッフは会社/組織の</li> <li>在削除できません。</li> <li>スタッフ番号</li> </ul> | ボタンをクリックして<br>管理者として設定されて    | ください。<br>いるため、現                         | <ol> <li>の管理画面<br/>際、名前が二<br/>化します。<br/>「移行元スタ<br/>ボタンをクリ</li> </ol> | から登録したスタッフがスマホアプリを使い始めた<br>重に登録されてしまう為、このデータ移行をして統一<br>ッフ」と「移行先スタッフ」を選択し、「移行する」<br>ックしてください。 |
| スタッフ名                                |                | スタッフ名                                                                                                  |                              |                                         | 移行元スタッフ                                                              | ~                                                                                            |
| タプレット用暗証番号                           |                | タブレット用暗証番号       01010101                                                                              |                              |                                         | 移行先スタッフ                                                              | 7                                                                                            |
| キャンセル                                | 登録する           | キャンセル                                                                                                  | 削除する                         | 保存する                                    | キャンセ                                                                 | ル 移行する                                                                                       |

7-1. 勤怠の管理(勤怠の記録)

各スタッフが記録した勤怠の履歴をここで管理できます。

- ① 表示する「年月」を検索できます。
- ② 表示する「スタッフ」を検索できます。

|                            |              |         |               |         |            | (     | ( <b>1</b> ) |                       |     |    |     |       |     |
|----------------------------|--------------|---------|---------------|---------|------------|-------|--------------|-----------------------|-----|----|-----|-------|-----|
| <b>勤怠の記録</b><br>マッフが打刻した勤! | 高麗歴を年月毎に引    | 表示しています | -<br>o        |         |            |       | Ŭ            |                       |     | 1月 | 2月  | 3月    | 4月  |
| 1 2022年05月                 | ▲ 未選択        |         |               |         |            |       | 2022年        | 5月                    |     | 5月 | 6月  | 7月    | 8月  |
| 日付 勤務状況 出                  | 出勤時間 退勤時間    | 休憩時間 菫  | 动務時間 法定内時     | 間 法定外時間 | 深夜時間       | 修正/削除 | 2022         | 年 ^                   | ~   |    |     |       |     |
| 01(日)                      |              |         |               |         |            |       |              |                       |     | 9月 | 10月 | 11月   | 12月 |
| 02 (月)                     |              |         |               |         |            |       |              |                       |     |    |     |       |     |
| 03 (火)                     |              |         |               |         |            |       |              |                       |     |    |     | キャンセル | OK  |
| 04 (水)                     |              |         |               |         |            | (     | 2)           |                       |     |    |     |       |     |
| 05 (木)                     |              |         |               |         |            |       | 0            | はたらく                  | 〈太郎 |    |     |       | -   |
| 06 (金)                     |              |         |               |         |            |       | 0            | はたらく                  | 〈次郎 |    |     |       |     |
| 07 (土)                     |              |         |               |         |            |       | 0            | はたらく                  | (三郎 |    |     |       |     |
| 08(日)                      |              |         |               |         |            |       |              |                       |     |    |     |       |     |
| 09 (月)                     |              |         |               |         |            |       |              |                       |     |    |     |       |     |
| 10 (火)                     |              |         |               |         |            |       |              |                       |     |    |     |       |     |
| 11 (水)                     |              |         |               |         |            |       |              |                       |     |    |     |       |     |
| 12 (木)                     |              |         |               |         |            |       | _            | 190 - 100 - 100 - 100 |     |    |     |       |     |
|                            |              |         |               |         |            |       | ++           | ンセル                   |     |    |     |       |     |
| 総勤務日数 [0日]                 | 総勤務時間 [00:00 | 0] 総法   | 法定内時間 [00:00] | 総法定外時   | 時間 [00:00] | 総法    |              |                       |     |    |     |       |     |

0

7-2. 勤怠の管理(勤怠の記録)

| ■ 2022年05月 ▲ はたらく太郎                 | 1+新規登錄                            |
|-------------------------------------|-----------------------------------|
| 3付 勤務状況 出勤時間 退勤時間 休憩時間 勤務時間 法定内     | 1<br>情報を入力し、「登録する」ボタンをクリックしてください。 |
| 1(日) 通常勤務 14:52 16:27 00:00 01:35 ( | 対象スタッフ<br>  はたらく太郎 ▼              |
| 2 (日)                               | 勤務状況                              |
|                                     | 通常勤務    ▼                         |
| ) 勤怠の記録を登録できます。以下を入力してください。         | 出勤日時                              |
| ・対象スタッフ                             | ☑ 2022/05/06                      |
| ・勤務状況                               | 退勤日時                              |
| ・出町日時                               | ☑ 2022/05/07                      |
| • 迟勤口时<br>• 休鴰開始口時                  | 休憩開始日時                            |
| ・休憩終了日時                             | ☑ 2022/05/06                      |
| ② 休憩開始時間/休憩終了時間は複数登録できます。           | 休憩終了日時                            |
|                                     | ☑ 2022/05/06                      |
|                                     | 休憩削除 休憩追加                         |
|                                     | キャンセル 登録する                        |

## 7-2. 勤怠の管理(勤怠の記録)

① 勤怠の記録を修正/削除できます。

② スマホアプリの場合、勤怠の記録した位置情報を記録しており、確認することができます。

| 日付     | 勤務状況 | 出勤時間  | 退勤時間             | 休憩時間                              | 勤務時間   | 法定内時間              | 法定外時間                                | 深夜時間                                           | 修正/削除                                                    | 位置情報                                                   |
|--------|------|-------|------------------|-----------------------------------|--------|--------------------|--------------------------------------|------------------------------------------------|----------------------------------------------------------|--------------------------------------------------------|
| 15 (金) | 通常勤務 | 16:35 | 00:36            | 01:00                             | 07:01  | 07:01              | 00:00                                | 02:36                                          |                                                          | <b>?</b> 2                                             |
| 16 (土) | 通常勤務 | 21:13 |                  | 00:02<br>を変更し、「保存する               | 07:05  | 07:05              | 200-00<br>1刻した場所を表示                  | 06-70                                          | 1                                                        | 0                                                      |
| 17(日)  |      |       | 対象<br>[13]<br>勤務 | <b>スタッフ</b><br>たらく太郎<br><b>状況</b> |        | -                  | hog<br>uto<br>Infinite L<br>Buls Res | oop<br>アップルストア<br>Apple Infinite Loop<br>家電量販店 |                                                          |                                                        |
|        |      |       | 通出勤              | 常勤務<br>日時                         | 15     | •                  |                                      | マリア アベニュー                                      | Part Part Part Part Part Part Part Part                  | UC<br>・<br>ひま<br>メリット・ドライブ                             |
|        |      |       | 退勤               | 日 2022/04/<br>日時<br>首 2022/04/    | 16     | © 10:35<br>© 00:36 | De Ar<br>Googla                      | 41単項<br>アンザ3<br>Izo 3 (DA3)<br>キーホード3          | Mariani Three Sam H.<br>Middl<br>バコートカット 地球データ @2022 Goo | Lawson<br>e School<br>中学校<br>ole<br>利用期的<br>加固の部の存録者する |
|        |      |       | 休憩               | 開始日時<br>2022/04/ 終了日時             | 15     | © 16:36            | キャンセル                                |                                                |                                                          |                                                        |
|        |      |       |                  | ₫ 2022/04/                        | 15 休憩削 | ③ 17:36<br>除 休憩追加  |                                      |                                                |                                                          |                                                        |
|        |      |       |                  | キャンセル                             | 削除する   | 保存する               |                                      |                                                |                                                          |                                                        |

8-1. 勤怠の管理(シフト表)

各スタッフが記録した勤怠の履歴を、シフト表の形式で管理できます。

- ① 表示する「年月」を検索できます。
- ② クリックすると、表示している日付を本日のところまで戻します。
- ③ 左列には各スタッフ、上行には日付を表示しています。左右上下にスクロールできます。

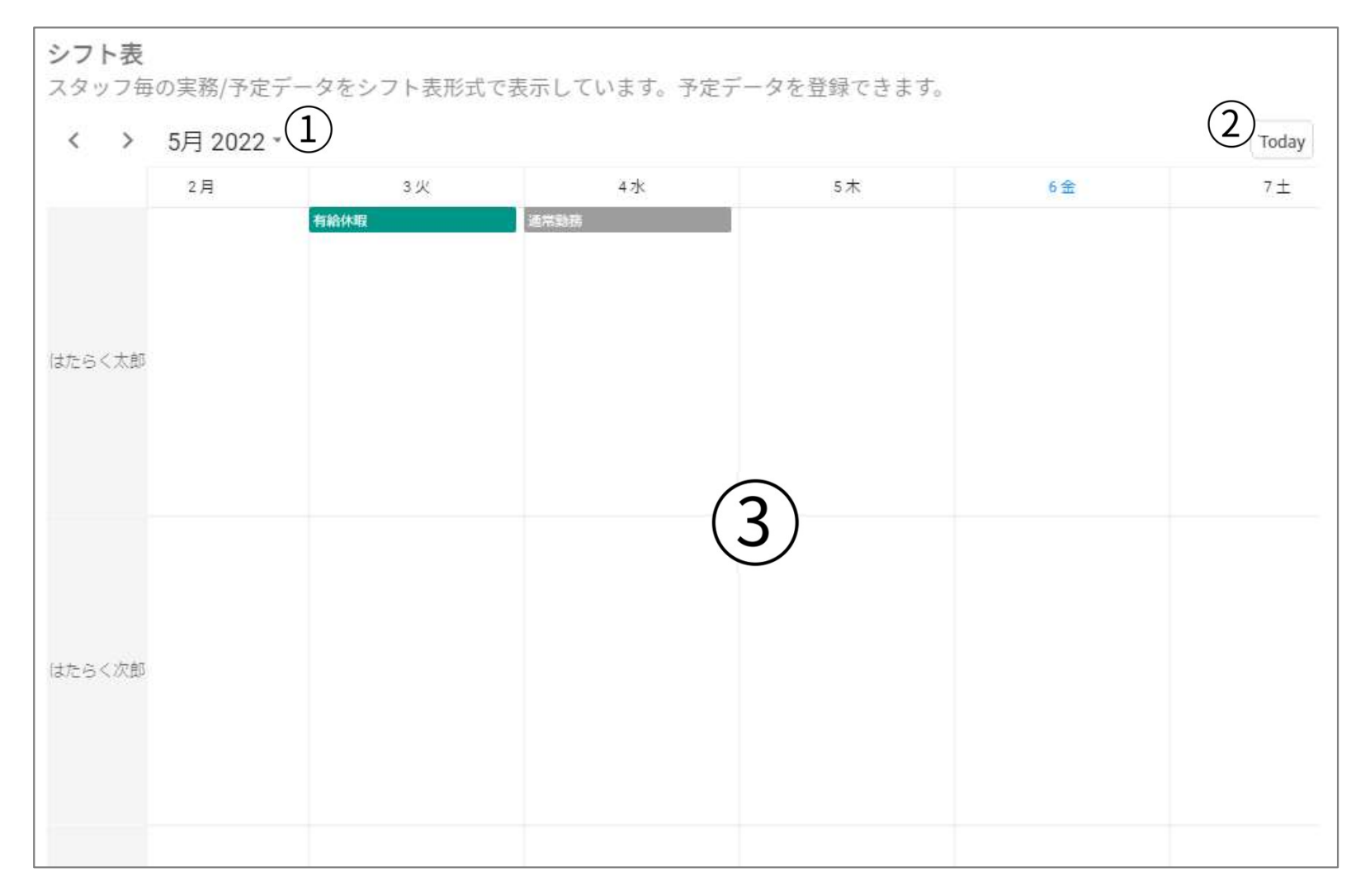

8-2. 勤怠の管理(シフト表)

| <ol> <li>中が青<br/>登録で</li> <li>登録で</li> <li>登録し<br/>きます</li> </ol> | 言くなるよう<br>できます。<br>した予定をク<br>ト。 | 。<br>にカーソルを合わ<br>7 リックすると、編 | し、クリックす<br>集フォームが開 | 「ることで予定を<br>目き、編集/削除で | <ol> <li>1<br/>前報を入力し、「登録する」ボタンを<br/>対象スタッフ<br/>はたらく次郎</li> <li>予定の種類<br/>勤務予定</li> </ol> | クリックしてください。<br><b>・</b> |
|-------------------------------------------------------------------|---------------------------------|-----------------------------|--------------------|-----------------------|-------------------------------------------------------------------------------------------|-------------------------|
| _                                                                 | 2月                              | 2 3火                        | 4 7k               | 5木                    | 開始日時<br><b>〇</b> 2022/05/03                                                               | © 00:00                 |
|                                                                   |                                 | APPART IN THE               | 25.05.2010         |                       | 終了日時                                                                                      |                         |
|                                                                   |                                 |                             |                    |                       | ☎ 2022/05/03                                                                              | © 08:00                 |
| はたらく太郎                                                            |                                 |                             |                    |                       | キャンセル                                                                                     | 登録する                    |
|                                                                   |                                 |                             |                    |                       | 2<br>情報を変更し、「保存する」ボタンを<br>対象スタッフ                                                          | クリックしてください。             |
|                                                                   |                                 | (1)                         |                    |                       | はたらく太郎                                                                                    | -                       |
|                                                                   |                                 | Ŭ                           |                    |                       | 予定の種類                                                                                     |                         |
| 114 ~ / 1967                                                      |                                 |                             |                    |                       | 有給休暇                                                                                      | •                       |
| 12/2017/120                                                       |                                 |                             |                    |                       | 開始日時                                                                                      |                         |
|                                                                   |                                 |                             |                    |                       | ☑ 2022/05/03                                                                              | © 17:33                 |
|                                                                   |                                 |                             |                    |                       | 終了日時                                                                                      |                         |
|                                                                   |                                 |                             |                    |                       | ☑ 2022/05/03                                                                              | © 01:33                 |
|                                                                   |                                 |                             |                    |                       | キャンセル                                                                                     | 」除する 保存する               |

9. 勤怠の管理(帳票の出力)

勤怠の記録をCSV形式やPDF形式でダウンロードできます。各会社の希望にあったフォーマットで作成しております。 ① 年月を指定し、「出力する」をクリックすると、全スタッフの勤怠記録の集計がCSV形式でダウンロードされます。 ② 年月とスタッフを指定し、「出力する」をクリックすると、対象スタッフの勤怠記録の集計がPDF形式でダウンロー

ドされます。「全てのスタッフを出力」にチェックを入れると、全スタッフ分がダウンロードされます。

| <b>帳票の出力</b><br>勤怠記録を様々な形式で帳票出力できます。                       |                                                                                        |
|------------------------------------------------------------|----------------------------------------------------------------------------------------|
| <b>CSVファイル形式で出力</b><br>お使いの給与ソフトに合わせて、CSVファイルをダウンロードできます。  | 1 *                                                                                    |
| <b>PDFファイル形式で出力</b><br>勤怠の記録を印刷して確認できるよう、PDFファイルをダウンロードできま |                                                                                        |
| 1<br>出力条件を変更し、「出力する」ボタンをクリックしてください。<br>出力年月                | 2<br>出力条件を変更し、「出力する」ボタンをクリックしてください。<br>出力年月                                            |
| ■ 2022年05月                                                 | 箇 2022年05月                                                                             |
| キャンセル 出力する                                                 | <ul> <li>出カスタッフ</li> <li>エ</li> <li>全てのスタッフを出力</li> <li>キャンセル</li> <li>出力する</li> </ul> |

## 10. 申請の管理(勤怠修正の申請)

申請は各スタッフのスマホアプリからのみ行うことができます。 「勤怠修正の申請」を承認すると、指定した勤怠データが自動修正されます。

- ① 表示する「スタッフ」を検索できます。
- ② 表示する「承認状況」を検索できます。

| 勤怠修正の申請<br>スタッフがスマホアプリから申<br>1<br>よ 未選択<br>2 承認待 | 請した内容を表示していま<br><mark>ち</mark> | す。承認した場合、自動的に                         | 「勤怠データが更新され | ます。   |
|--------------------------------------------------|--------------------------------|---------------------------------------|-------------|-------|
|                                                  | 中キャク                           | 事由                                    | 承認状況        | 承認/却下 |
| ○ はたらく太郎                                         |                                |                                       |             | 2     |
| ○ はたらく次郎                                         |                                |                                       |             |       |
| ○ はたらく三郎                                         |                                | ●●●●●●●●●●●●●●●●●●●●●●●●●●●●●●●●●●●●● |             |       |
|                                                  |                                | ○ 承認済み                                |             |       |
|                                                  |                                | キャンセル                                 |             |       |
| キャンセル                                            |                                |                                       |             |       |

### 11. 申請の管理(有給休暇の申請)

申請は各スタッフのスマホアプリからのみ行うことができます。

「有給休暇の申請」を承認すると、指定した有給休暇データが予定データが自動登録されます。(シフト表をご確認くだ さい)

- ① 表示する「スタッフ」を検索できます。
- ② 表示する「承認状況」を検索できます。

| 有給休暇の申請<br>スタッフがスマホアプリ<br>1<br>+ 未選択                             | から申請した内容を表示し<br><mark>承認待ち</mark> | ,ています。承認した場合、                          | 自動的に勤怠データが更新さ                 | れます。  |
|------------------------------------------------------------------|-----------------------------------|----------------------------------------|-------------------------------|-------|
|                                                                  | 由請老女                              | —————————————————————————————————————— | 承認状況                          | 承認/却下 |
| <ul> <li>〇 はたらく太郎</li> <li>〇 はたらく次郎</li> <li>〇 はたらく三郎</li> </ul> |                                   | 2<br>② 承認<br>の 承認<br>キャンセ              | <sub>承認待ち</sub><br>認待ち<br>認済み |       |
| キャンセル                                                            |                                   |                                        |                               |       |

会社/組織からのお知らせを各スタッフのスマホアプリに送ることができます。

- ① お知らせ内容を登録できます。
- ② お知らせ内容を編集/削除できます。
- ③お知らせ内容を各スタッフに送信することができます。

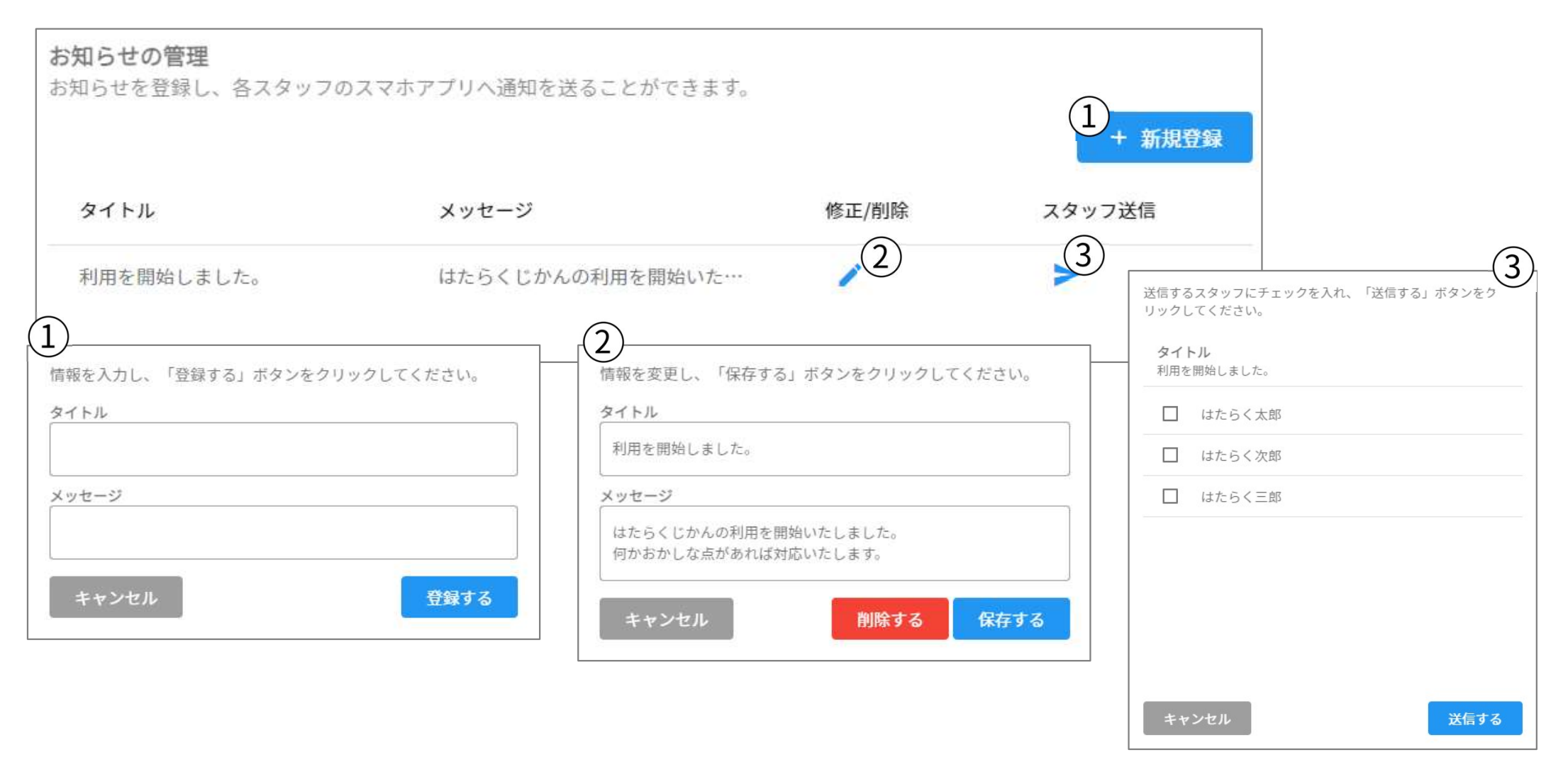

本システムを利用時に発生する請求書をPDF形式で履歴を表示することができます。 現在は利用できませんが、今後アップデートで利用可能になる予定です。

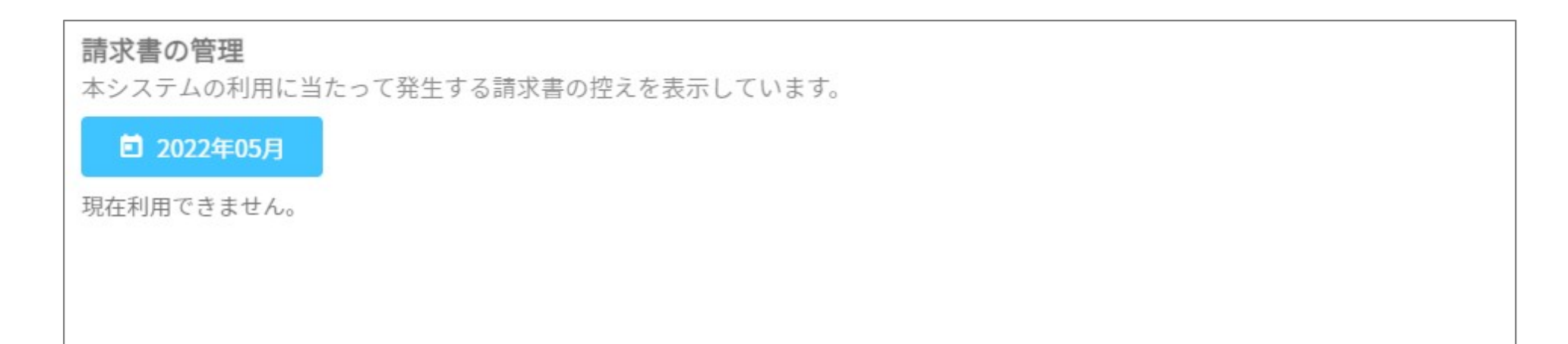

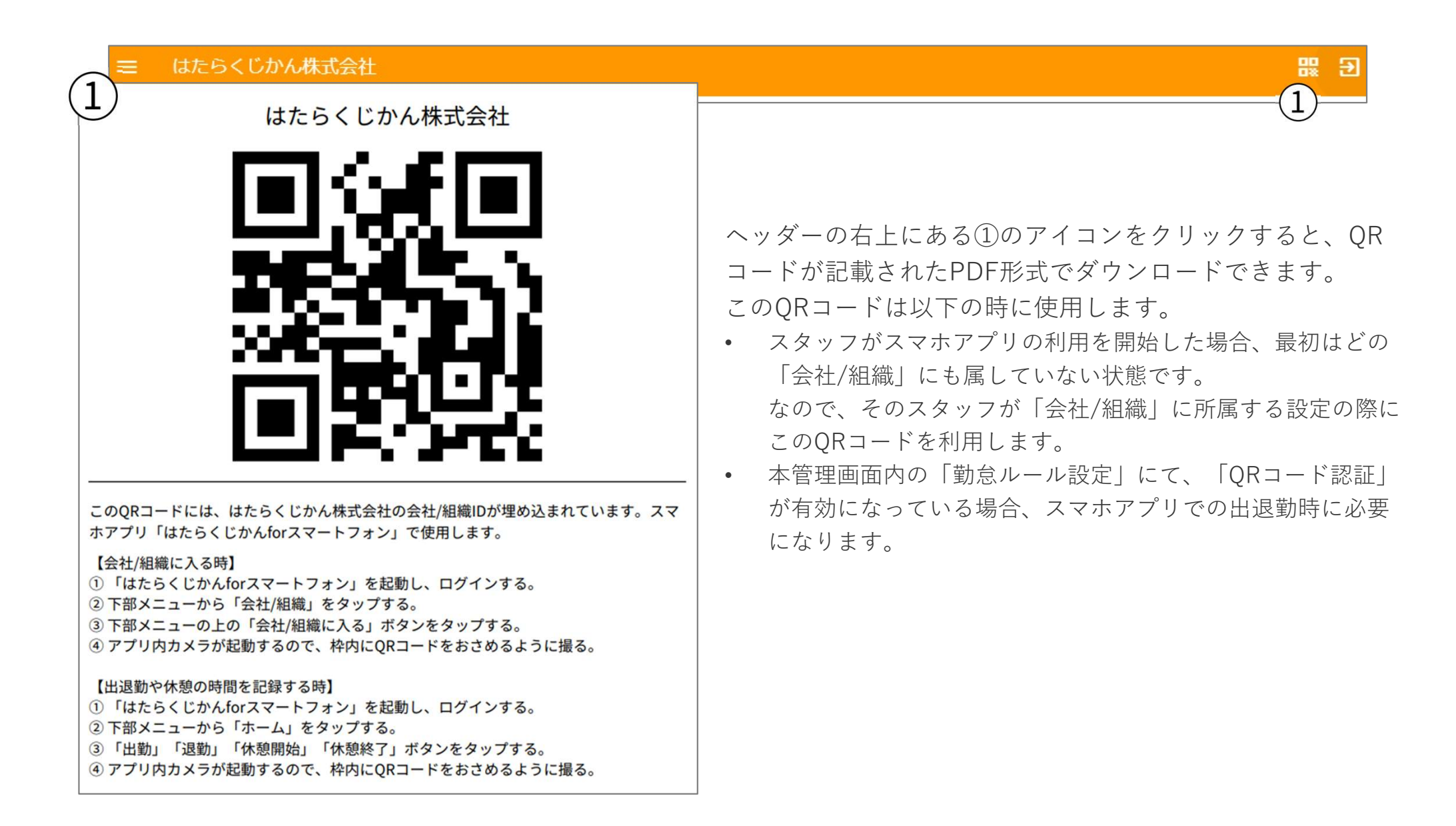

# はたらくじかん

https://agora-c.com/hatarakujikan/

\* 当ファイルの商用を目的とした大量の再配布(CDやDVDへの収録、ウェブサイトへの掲載等)は、ご利用にあたり条件を設定させて いただく場合があります。再配布を検討の際には恐れ入りますが、ご連絡(info@agora-c.com)いただけますようお願いします。